# VINISTORIA

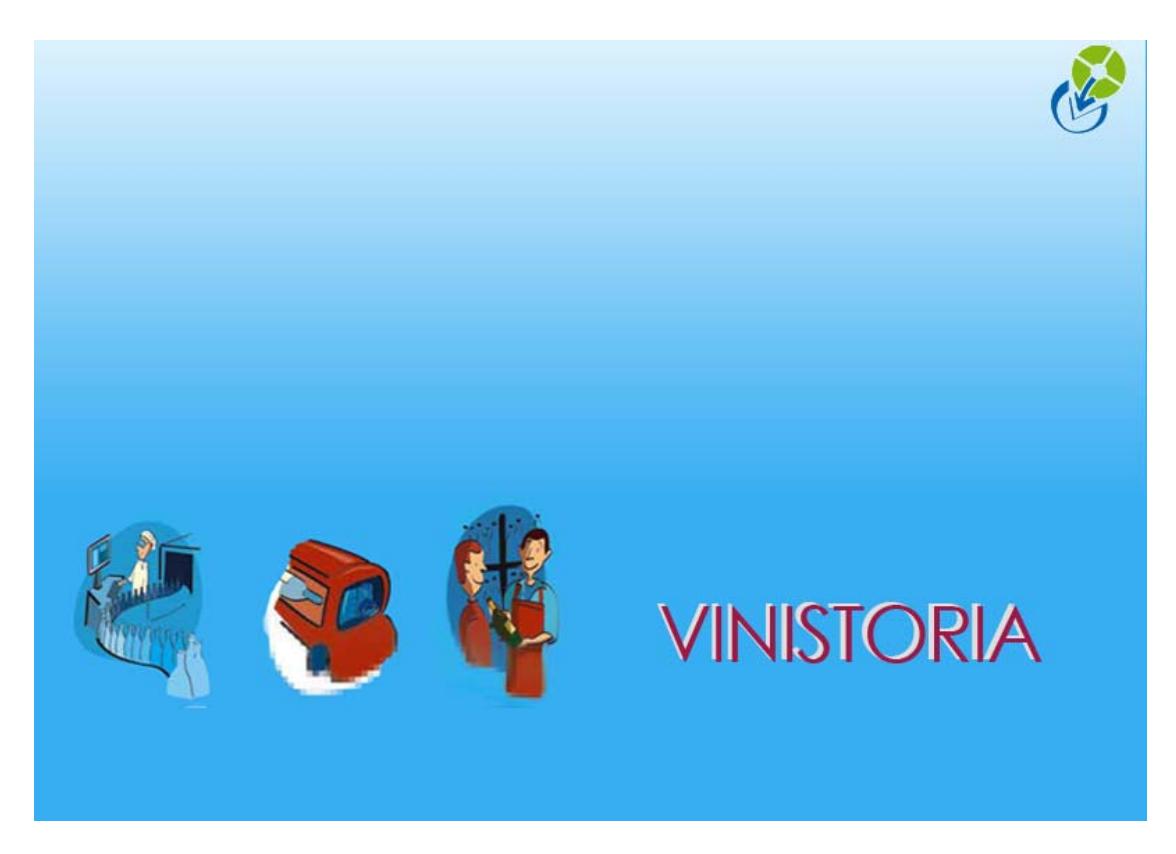

29/09/2009 Mouvements de stock

# Les transactions de gestion de stock

Dans ces transactions, comme ailleurs mais surtout dans celles-ci, une bonne organisation des colonnes affichées est <u>le</u> moyen de saisies rapides et efficaces.

Rappels : F12 et Alt F12

#### Inventaire

La <u>date d'inventaire est unique pour la société</u>. Elle est décalée par la transaction de clôture de stock (voir modes d'emplois infra). Les valeurs de stock à un moment donné s'expliquent par la quantité à la date d'inventaire et les mouvements postérieurs à cette date. Une opération datée antérieurement à cette date d'inventaire n'a aucun effet sur les valeurs de stock. L'inventaire se crée par la transaction 'Inventaire'

| inwontaire : |                                                                                                    | entaile               |                                                                                                    |                                                                                                    |                                                                                                    | On sais                                                                                                    | it la qu                                                                                                    |                                                                                                    |
|--------------|----------------------------------------------------------------------------------------------------|-----------------------|----------------------------------------------------------------------------------------------------|----------------------------------------------------------------------------------------------------|----------------------------------------------------------------------------------------------------|----------------------------------------------------------------------------------------------------|----------------------------------------------------------------------------------------------------|----------------------------------------------------------------------------------------------------|
| inventaire . | 017042008 19                                                                                                    | Date                  | Comptage : 01/01/2008                                                                                                    | 15 🔺                                                                                                    |                                                                                                    | comptee                                                                                                    | e a la c                                                                                                    | iate                                                                                                    |
| le :         |                                                                                                    |                       |                                                                                                    |                                                                                                    | C. Taur las atiels                                                                                                    | d'inven                                                                                                    | taire o                                                                                                    | u à une d                                                                                                    |
|              |                                                                                                    |                       |                                                                                                    | ×                                                                                                    |                                                                                                    |                                                                                                    |                                                                                                    | a a ano c                                                                                                    |
|              |                                                                                                    | Unité vente           | Dépôt MAG                                                                                                    | ¥                                                                                                    | Type Dépot Site                                                                                                    | postérie                                                                                                    | ure.                                                                                                    |                                                                                                    |
| interne      |                                                                                                    |                       | Cuve                                                                                                    |                                                                                                    |                                                                                                    | -                                                                                                    | /                                                                                                    |                                                                                                    |
| nation 3     |                                                                                                    |                       | Type date                                                                                                    |                                                                                                    |                                                                                                    |                                                                                                    | ~                                                                                                    |                                                                                                    |
|              |                                                                                                    |                       | Date du 77                                                                                                    | 15                                                                                                    | au 77                                                                                                    | IS C Nor                                                                                                    |                                                                                                    |                                                                                                    |
|              |                                                                                                    |                       |                                                                                                    |                                                                                                    |                                                                                                    | Torus                                                                                                    |                                                                                                    |                                                                                                    |
|              |                                                                                                    |                       |                                                                                                    |                                                                                                    |                                                                                                    |                                                                                                    | ~                                                                                                    |                                                                                                    |
| périmé N     | N* Article Code article                                                                                                    | e Nom interne         |                                                                                                    | Dépôt N°                                                                                                    | lot stock Qté Compté                                                                                                    | ée Dave Comptag                                                                                                    | ge Lot cr 🔼                                                                                                    |                                                                                                    |
| Non          | 10452 VIN1847                                                                                                    | ARGENTO CHARDONNAY    |                                                                                                    | MAG                                                                                                    | 1857                                                                                                    | 522 /01/2008                                                                                                    |                                                                                                    |                                                                                                    |
| Non          | 10451 VIN1846                                                                                                    | ARGENTO MALBEC        |                                                                                                    | MAG                                                                                                    | 1859                                                                                                    | 216 01/01/2008                                                                                                    |                                                                                                    |                                                                                                    |
| Non          | 10398 VIN1931                                                                                                    | ARNISTON BAY ORIGINAL | RANGE RED                                                                                                    | MAG                                                                                                    | 1865                                                                                                    | 128 01/01/2008                                                                                                    |                                                                                                    |                                                                                                    |
| Non          | 10399 VIN1932                                                                                                    | ARNISTON BAY ORIGINAL | RANGE ROSE                                                                                                    | MAG                                                                                                    | 1866                                                                                                    | 136 01/01/2008                                                                                                    |                                                                                                    |                                                                                                    |
| Non          | 10400 VIN1933                                                                                                    | ARNISTON BAY ORIGINAL | . RANGE WHITE                                                                                                    | MAG                                                                                                    | 1867                                                                                                    | 139 01/01/2008                                                                                                    |                                                                                                    |                                                                                                    |
| Non          | 10480 VIN1882                                                                                                    | ARNISTON BAY THE SHOP | RE RED                                                                                                    | MAG                                                                                                    | 1870                                                                                                    | 146 01/01/2008                                                                                                    | <b>_</b> _                                                                                                    |                                                                                                    |
| Non          | 10481 VIN1883                                                                                                    | ARNISTUN BAY THE SHUI | RE WHITE 75CL                                                                                                    | MAG                                                                                                    | 18/2                                                                                                    | 166 01/01/2008                                                                                                    |                                                                                                    |                                                                                                    |
| Non          | 10586 MSX23                                                                                                    | ASTLODGOLA            |                                                                                                    | MAG                                                                                                    | 1875                                                                                                    | 152 01/01/2008                                                                                                    |                                                                                                    |                                                                                                    |
| Non          | 10733 MSX37                                                                                                    | ASTLUKSULA            | 0                                                                                                    | MAG                                                                                                    | 1877                                                                                                    | 34 01/01/2008                                                                                                    |                                                                                                    |                                                                                                    |
| Non          | 10844 VIN2086                                                                                                    | BADGERS CREEK RED 75  |                                                                                                    | MAG                                                                                                    | 1003                                                                                                    | 0 01/01/2008                                                                                                    |                                                                                                    |                                                                                                    |
|              | N° interne interne int | N*                    | N* Milésime Wilésime Wilésime | N° Millésime V° N° fournisseur   interne Unité vente V° Dépôt MAG   interne Unité vente V° Type date Date du 7 /   nation 3 V° Article Cove Date du 7 /   périmé N° Article Code atticle Nom interne V° Ordre de tri V°   périmé N° Article Code atticle Nom interne V° V° Ordre de tri V°   périmé N° Article Code atticle Nom interne V° V° Ordre de tri V°   Non 10452 VIN1846 ARGENTO CHARDONNAY V° V° V° V° V° V° V° V° V° V° V° V° V° V° V° V° V° V° V° V° V° V° V° V° V° V° V° V° V° V° V° V° V° V° V° V° V° V° V° V° V° V° V° <t< td=""><td>N* Millésime W   interne Unité vente Dépôt   interne Unité vente Dépôt   nation 3 Type date Depôt   périmé N* Article Code article Nom   Non 10452 VIN1847 ARGENTO CHARDONNAY MAG   Non 10452 VIN1846 ARGENTO CHARDONNAY MAG   Non 10452 VIN1846 ARGENTO CHARDONNAY MAG   Non 10452 VIN1846 ARGENTO MALBEC MAG   Non 10451 VIN1845 ARGENTO MALBEC MAG   Non 10439 VIN1931 ARNISTON BAY ORIGINAL RANGE RED MAG   Non 10400 VIN1933 ARNISTON BAY ORIGINAL RANGE WHITE MAG   Non 10400 VIN1832 ARNISTON BAY ORIGINAL RANGE WHITE MAG   Non 10480 VIN1833 ARNISTON BAY ORIGINAL RANGE WHITE MAG   Non 10480 VIN1833 ARNISTON BAY THE SHORE WHITE 75CL MAG   Non 10686 MSK23 ASTI CRANT MAG   Non</td><td>N° Millésime Y N° fournisseur Y Tous les article   interne Unité vente Y Dépôt MÁG Y Type Dépôt Site   cuve Y Unité vente Y Depôt MÁG Y Type Dépôt Site   cuve Y III Date du / / III au / /   périmé N° Article Code article Nom interne Dépôt N' fournisseur V IIII IIIII IIIIIIIIIIIIIIIIIIIIIIIIIIIIIIIIIIII</td><td>N° Millésime V fournisseur O Tous les article Depôt   interne Unité vente V Image: Section 2000 Type Dépot Site Dostérie   nation 3 Type date V Image: Section 2000 Our Our Our   périmé N° Article Code article Nom interne Dépôt N° lot stock Qté Comptée Dépôt   périmé N° Article Code article Nom interne Dépôt N° lot stock Qté Comptée Dépôt   Non 10452 VIN1847 ARGENTO CHARDONNAY MAG 1857 522 701/2008   Non 10452 VIN1846 ARGENTO CHARDONNAY MAG 1865 128 01/01/2008   Non 10452 VIN1846 ARGENTO CHARDONNAY MAG 1865 128 01/01/2008   Non 10452 VIN1846 ARGENTO MALBEC MAG 1865 128 01/01/2008   Non 10399 VIN1933 ARNISTON BAY ORIGINAL RANGE WHITE MAG 1866 136 01/01/2008   Non 10400 <td< td=""><td>N* Millésime V Inventualité of tourisseur Tous les article Dépôt MAG Type Dépot Site Dostérieure.   interne Unité vente V Image: Site Image: Site Dostérieure. Dostérieure.   nation 3 Image: Site Image: Site Image: Site Image: Site Dostérieure.   périmé N* Article Code article Nom interne Dépôt N' lot stock Qté Comptée Dee Comptage Dostérieure.   périmé N* Article Code article Nom interne Dépôt N' lot stock Qté Comptée Dee Comptage Lot of Oui Image: Site   périmé N* Article Code article Nom interne Dépôt N' lot stock Qté Comptée Dee Comptage Lot of Oui Image: Site   périmé N* Article Code article Nom interne Dépôt N' lot stock Qté Comptée Dee Comptage Lot of Oui Image: Site Non   Non 10452 VIN1845 ARGENTO CHARDONNAY MAG 1857 522 A01/2008 Image: Site A01/2008 Image: Site A01/2008 &lt;</td></td<></td></t<> | N* Millésime W   interne Unité vente Dépôt   interne Unité vente Dépôt   nation 3 Type date Depôt   périmé N* Article Code article Nom   Non 10452 VIN1847 ARGENTO CHARDONNAY MAG   Non 10452 VIN1846 ARGENTO CHARDONNAY MAG   Non 10452 VIN1846 ARGENTO CHARDONNAY MAG   Non 10452 VIN1846 ARGENTO MALBEC MAG   Non 10451 VIN1845 ARGENTO MALBEC MAG   Non 10439 VIN1931 ARNISTON BAY ORIGINAL RANGE RED MAG   Non 10400 VIN1933 ARNISTON BAY ORIGINAL RANGE WHITE MAG   Non 10400 VIN1832 ARNISTON BAY ORIGINAL RANGE WHITE MAG   Non 10480 VIN1833 ARNISTON BAY ORIGINAL RANGE WHITE MAG   Non 10480 VIN1833 ARNISTON BAY THE SHORE WHITE 75CL MAG   Non 10686 MSK23 ASTI CRANT MAG   Non | N° Millésime Y N° fournisseur Y Tous les article   interne Unité vente Y Dépôt MÁG Y Type Dépôt Site   cuve Y Unité vente Y Depôt MÁG Y Type Dépôt Site   cuve Y III Date du / / III au / /   périmé N° Article Code article Nom interne Dépôt N' fournisseur V IIII IIIII IIIIIIIIIIIIIIIIIIIIIIIIIIIIIIIIIIII | N° Millésime V fournisseur O Tous les article Depôt   interne Unité vente V Image: Section 2000 Type Dépot Site Dostérie   nation 3 Type date V Image: Section 2000 Our Our Our   périmé N° Article Code article Nom interne Dépôt N° lot stock Qté Comptée Dépôt   périmé N° Article Code article Nom interne Dépôt N° lot stock Qté Comptée Dépôt   Non 10452 VIN1847 ARGENTO CHARDONNAY MAG 1857 522 701/2008   Non 10452 VIN1846 ARGENTO CHARDONNAY MAG 1865 128 01/01/2008   Non 10452 VIN1846 ARGENTO CHARDONNAY MAG 1865 128 01/01/2008   Non 10452 VIN1846 ARGENTO MALBEC MAG 1865 128 01/01/2008   Non 10399 VIN1933 ARNISTON BAY ORIGINAL RANGE WHITE MAG 1866 136 01/01/2008   Non 10400 <td< td=""><td>N* Millésime V Inventualité of tourisseur Tous les article Dépôt MAG Type Dépot Site Dostérieure.   interne Unité vente V Image: Site Image: Site Dostérieure. Dostérieure.   nation 3 Image: Site Image: Site Image: Site Image: Site Dostérieure.   périmé N* Article Code article Nom interne Dépôt N' lot stock Qté Comptée Dee Comptage Dostérieure.   périmé N* Article Code article Nom interne Dépôt N' lot stock Qté Comptée Dee Comptage Lot of Oui Image: Site   périmé N* Article Code article Nom interne Dépôt N' lot stock Qté Comptée Dee Comptage Lot of Oui Image: Site   périmé N* Article Code article Nom interne Dépôt N' lot stock Qté Comptée Dee Comptage Lot of Oui Image: Site Non   Non 10452 VIN1845 ARGENTO CHARDONNAY MAG 1857 522 A01/2008 Image: Site A01/2008 Image: Site A01/2008 &lt;</td></td<> | N* Millésime V Inventualité of tourisseur Tous les article Dépôt MAG Type Dépot Site Dostérieure.   interne Unité vente V Image: Site Image: Site Dostérieure. Dostérieure.   nation 3 Image: Site Image: Site Image: Site Image: Site Dostérieure.   périmé N* Article Code article Nom interne Dépôt N' lot stock Qté Comptée Dee Comptage Dostérieure.   périmé N* Article Code article Nom interne Dépôt N' lot stock Qté Comptée Dee Comptage Lot of Oui Image: Site   périmé N* Article Code article Nom interne Dépôt N' lot stock Qté Comptée Dee Comptage Lot of Oui Image: Site   périmé N* Article Code article Nom interne Dépôt N' lot stock Qté Comptée Dee Comptage Lot of Oui Image: Site Non   Non 10452 VIN1845 ARGENTO CHARDONNAY MAG 1857 522 A01/2008 Image: Site A01/2008 Image: Site A01/2008 < |

#### **DATE DE COMPTAGE :**

L'inventaire est au 1<sup>er</sup> janvier 2008. Il est possible de saisir les quantités comptées au 15/01/2008 : dans ce cas, la quantité d'inventaire au 1/01 sera recalculée compte tenu de ce comptage au 15/01 et des mouvements d'entrées/sorties entre le 1/1 et le 15/1

#### TOUS LES ARTICLES/ LOTS EXISTANTS

En sélectionnant 'Lots existants', on n'aura à l'écran que ces lots existants. Des articles n'ayant aucun lot de stock n'apparaitront pas et il ne sera donc pas possible de créer un lot sur ces articles (puisqu'ils ne sont pas présents à l'écran !).

En revanche, en sélectionnant 'tous les articles', on affiche tous ces articles. Pour créer un lot : clic droit sur la ligne concernée.

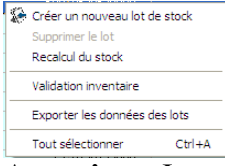

**Attention :** Juste après création bien vérifier, et éventuellement modifier, le dépôt et le type fiscal du lot créé.

| 😵 Saisie de mouvements de stock de type Inventaire                                                                           |                                                                                                    |              |  |  |  |  |  |
|----------------------------------------------------------------------------------------------------|----------------------------------------------------------------------------------------------------|--------------|--|--|--|--|--|
| Date inventaire : 01/01/2008 回   Article : N*   Millésime Millésime   Nom interne Unité vente   nt nom interne Désignation 3 | Date Comptage : 01/01/2008 IS<br>Lot stock :<br>N* fournisseur<br>Cuve<br>Type date<br>Date du // IS au // IS Comptage :<br>Cuve<br>Cuve<br>Cu | 2<br>()<br>2 |  |  |  |  |  |
|                                                                                                    |                                                                                                    | ×            |  |  |  |  |  |
|                                                                                                    | Depot Type fiscal N° lot stock Ute Comptee Date Comptage Lot critere 1 Complement                                                                                                    | it n 🔼       |  |  |  |  |  |
|                                                                                                    | MAG DA2 1857 522 01/01/2008                                                                                                    |              |  |  |  |  |  |
|                                                                                                    |                                                                                                    |              |  |  |  |  |  |
| PARNISTUN BAY URIGINAL RANGE RED                                                                                             | MAG DAZ 1865 128 01/01/2008                                                                                                    |              |  |  |  |  |  |
| ARNISTON BAY ORIGINAL RANGE ROSE                                                                                             | MAG DA2 1866 136 01/01/2008                                                                                                    |              |  |  |  |  |  |
| ARNISTON BAY ORIGINAL RANGE WHITE                                                                                            | MAG DA2 1867 139 01/01/2008                                                                                                    |              |  |  |  |  |  |
|                                                                                                    |                                                                                                    |              |  |  |  |  |  |

#### VALIDATION INVENTAIRE

Cette validation 'bloquera' la quantité. Il sera impossible de la modifier.

A noter que la saisie d'inventaire suffit à la mise à jour de la Compta matières. On peut donc éditer une DRM provisoire pour vérifier les stocks avant validation. A l'inverse, nous conseillons formellement de faire la validation au plus tard au moment du dépôt de la DRM définitive.

## Ajustement

L'ajustement est une opération exceptionnelle, qui, le plus souvent, nous permet de corriger une erreur. Ce n'est pas une opération de gestion ordinaire. Il sera donc essentiel de la motiver.

| 8              | Saisie de mouvements                  | de stock de type Ajustemen       | t (Modificatio                |             |               |                  |                     |            |         |                       |
|----------------|---------------------------------------|----------------------------------|-------------------------------|-------------|---------------|------------------|---------------------|------------|---------|-----------------------|
| C              | ate inventaire : 01/01/2008           | Date A                           | Ajustement : 26,              | /02/2008 15 | 1             |                  |                     |            |         |                       |
| ſ              | Article : N*                          | Millésime                        | Lot stock : -<br>N* fournisse | ur          |               | Tous les article | es 💿 Lot existant   | $\boxed{}$ |         |                       |
|                | Nom interne                           |                                  | Dep                           |             |               | ype Depot Site   | ¥                   |            |         |                       |
| nt nom interne |                                       | Cuv<br>Tupo dal                  |                               | ₩           |               | Réappro 1        |                     |            |         |                       |
|                |                                       |                                  | Date of                       | tu //       | 15            | 11               | Dui C Non           |            |         |                       |
|                |                                       |                                  | Ordre de                      | tri         |               |                  | Tous                | S I        |         |                       |
|                | · · · · · · · · · · · · · · · · · · · | 1                                |                               |             |               |                  |                     |            |         |                       |
|                | N* Article Code article               | Nom interne                      | Dépôt                         | Type fiscal | Qté Ajustemer | Date Ajusteme    | Stock Physiqu Motif | 1^         | 1       |                       |
|                | 10695 ALC422                          | ABSENTE + ETUI & CUILLERE        | PRE [                         | DA2         |               |                  | 0                   |            |         |                       |
| I              | 11244 SDALC422                        | ABSENTE + ETUI & CUILLERE        | SUS I                         | DSU         | 230           | 26/02/2008       | 130 SAI             |            | - All - |                       |
|                | 12078 SDALZB                          | ALIZEE BLEU 1LT 20%              | SUS [                         | DSU         |               |                  | 48                  |            | 11      | and the second second |
|                | 12079 SDALZG                          | ALIZEE GOLD 1LT 16%              | SUS [                         | DSU         | 😡 Chr         | oix d'un para    | imètre              |            |         |                       |
|                | 12080 SDALZR                          | ALIZEE RED 1LT 16%               | SUS [                         | DSU         |               | one di din pare  | initia di C         |            |         |                       |
|                | 12081 SDALZW                          | ALIZEE WILD 1LT 16%              | SUS [                         | DSU         | Cod           | le Lit           | ellé                |            |         | ~                     |
|                | 10653 DWS31                           | ALLUMETTES                       | MAG I                         | NEU         | CON           | M EF             | REUR DE COMPTAG     | E INVENTA  | IRE     |                       |
|                | 10282 VIN1551                         | ALTANA DI VICO IGT CHARDONN      | ACQ [                         | DA2         | ► SAI         | EF               | REUR DE SAISIE INV  | ENTAIRE    |         |                       |
|                | 10282 VIN1551                         | ALTANA DI VICO IGT CHARDONN      | MAG [                         | DA2         |               |                  |                     |            |         |                       |
|                | 10282 VIN1551                         | ALTANA DI VICO IGT CHARDONN      | PRE [                         | DA2         |               |                  |                     |            |         |                       |
|                |                                       | U. T. MU. BULLION LOT OULOB ONLY | 0110                          |             |               |                  |                     |            |         |                       |

Les notions particulières à l'ajustement : DATE D'AJUSTEMENT ET QTE AJUSTEMENT

Le résultat de la transaction est de corriger le stock physique affiché par la quantité saisie en qté ajustement. L'écart sera mémorisé comme un mouvement de type ajustement à la date d'ajustement.

Corriger le stock physique de 130 par une quantité ajustement de 230 génèrera un ajustement de +100 à la date du 26/2/2008

#### **MOTIF**, **COMMENTAIRE MOUVEMENT**

les motifs qui expliquent l'ajustement peuvent être paramétrés. Un texte 'commentaire mouvement' peut aussi être noté à cette occasion.

#### DATE DEBUT DISPO DATE FIN DE DISPO

#### Allottement vente ou achats

**Onglet Sélection** 

Par défaut, les lignes non allottées et donc sur les commandes non expédiées sont présentées. Il est possible de modifier ces critères de sélection.

Noter la zone : « Tri des lignes de commande par... » Onglet Allottement

| Gestion des Allotements                                                                                                |                 |          |                 |              |                |                 |                   |               |              | ×   |
|----------------------------------------------------------------------------------------------------|-----------------|----------|-----------------|--------------|----------------|-----------------|-------------------|---------------|--------------|-----|
| Sélection Allotement                                                                                                   |                 |          |                 |              |                |                 |                   |               |              |     |
| Lignes de commandes disponibles :                                                                                      |                 |          |                 |              |                |                 |                   |               |              |     |
| N* Commande Nom 1                                                                                                    | Nom 2           | N* Ligne | Libellé Article | •            |                |                 | Qte Initiale      | Qte Confin    | mée I        | ^   |
| 07001441 EUROSTOP GENERAL                                                                                              | LI              | 4        | BIB ROSE D      | E LOIRE SAV  | EURS DE LO     | IRE 3 L         |                   | 0             | 0            |     |
| 07001436 CARREFOUR COQUE                                                                                               | LL CARREFOUR H  | 1 4      | BECKS 24X       | 33CL Pack 24 | x 33           |                 | 6                 | 3             | 63           |     |
| 07001438 D.G. DISTRIBUTION                                                                                             |                 | 2        | HEINEKEN        | 24×50CL STK  | Pack 24 x 50   |                 | 9                 | 0             | 90           | =   |
| 07001439 MULTIDIS SARL                                                                                                 | DORET           | 3        | LE PIAT D'O     | IR ROSE 0,75 | L              |                 | 57                | 0             | 570          |     |
| 07001440 MICHAEL WOOLEY LT                                                                                             | TC MAYFIELD HOU | . 1      | 1664 24×33      | CL 5% Pack 2 | 4 x 33         |                 | 12                | 6             | 126          |     |
| Lots disponibles trié par :                                                                                            |                 |          |                 | T Alloter un | iquement sur l | a parcelle Fleu | uron lors de l'al | lotement auto | omatio       | que |
| N* lot stock Numéro article Dépôt Cu                                                                                   | ve N° rang      | N* ordre | Priorité        | Stock Physiq | Disponible dé  | Disponible Po   | Début dispo.      | Fin dispo.    | Dés          | ^   |
| ▶ 1182 10556 ACQ                                                                                                    | 0               | 0        | 0               | 1 584.00     | 264.00         | 264.00          | 30/10/2007        |               |              |     |
| 1988 10556 MAG                                                                                                    | U               | U        | U               | 95.00        | 95.00          | 95.00           | 31/10/2007        |               | -            |     |
| 4544 10556 PRE                                                                                                    | U               | U        | U               | 91.00        | 91.00          | 91.00           | 02/11/2007        |               | 10.00        |     |
| Alloter Manu   Alloter Auto   Désalloter   Lignes Allotées   Lignes non allotées   Type Fiscal Ligne = Type Fiscal Lot |                 |          |                 |              |                |                 |                   |               |              |     |
|                                                                                                    |                 |          |                 |              |                |                 |                   |               | <u>F</u> erm | her |

Les lignes apparaissent avec, pour la ligne courante, les lots possibles (partie basse de l'écran).

Il est possible de choisir l'un de ces lots : la ligne est allottée et change de couleur. Il est possible, sur l'ensemble des lignes sélectionnées, de demander un allottement automatique. Dans ce cas, la règle définie au niveau des paramètres utilisateurs sera prise en compte

| 📽 Gestion des Paramètres Utilisateur                                                                      |  |  |  |  |  |  |
|----------------------------------------------------------------------------------------------------|--|--|--|--|--|--|
| Utilisateur : acheteur                                                                                    |  |  |  |  |  |  |
| Général Autorisations Dates de sélection Stock Commande Logistique Outils Mail Edition (Ventes) Edition 🔸 |  |  |  |  |  |  |
| Général Autre Cumul                                                                                       |  |  |  |  |  |  |
| Site Type de sites Ordre de Tri GEVPT/Date début dispo                                                    |  |  |  |  |  |  |
| Choisir automatiquement sur lot attente en saisie commande.                                               |  |  |  |  |  |  |
| Choisir automatiquement sur lot attente en saisie commande si pas de lots normaux éligibles.              |  |  |  |  |  |  |
| Type de Quantité à tester Disponible Potentiel 🔽 🦳 Ne pas voir les lots d'attente.                        |  |  |  |  |  |  |
| Choix si quantité insuffisante : Sélection des lots                                                       |  |  |  |  |  |  |
| C Refus. Type quantité Aucune                                                                             |  |  |  |  |  |  |
| C Lot attente.                                                                                            |  |  |  |  |  |  |
| On force le disponible.                                                                                   |  |  |  |  |  |  |
| C Quantité = Quantité restante sur le lot. Priorité à                                                     |  |  |  |  |  |  |
| 🔽 Ignorer la date de disponibilité du lot.                                                                |  |  |  |  |  |  |
| Ordre de Tri des lots pour l'allotement automatique                                                       |  |  |  |  |  |  |
| Site/Secteur/N*Rang/N*Ordre/Quantité                                                                      |  |  |  |  |  |  |
| Date Début Dispo<br>Date Début Dispo Inverse<br>Quantité<br>Priorité/Date Début Dispo                     |  |  |  |  |  |  |
| Priorité/Quantité                                                                                         |  |  |  |  |  |  |

Noter qu'il est possible de désalloter.

Rappel : une commande ne peut pas être expédiée si une ligne est non allottée. Cela se justifie par le fait que l'enregistrement de l'expédition met à jour le stock physique, et qu'il faut donc bien, à ce moment là, savoir su quel lot réel la marchandise expédiée a été prise.

# Saisie des stocks sur appareil mobile (Symbol)

#### Saisie des stocks à partir d'Excel et import

| E۶       | Exemple de fichier Excel pour l'import des stocks                           |                            |                                       |                        |     |                   |       |     |            |         |      |   |
|----------|-----------------------------------------------------------------------------|----------------------------|---------------------------------------|------------------------|-----|-------------------|-------|-----|------------|---------|------|---|
| <b>N</b> | Microsoft Ex                                                                | cel - stock.csv            |                                       |                        |     |                   |       |     |            |         |      |   |
|          | Eichier Edition A                                                           | fichage Insertion Format O | utils <u>D</u> onnées Fe <u>r</u>     | <u>n</u> être <u>?</u> |     |                   |       |     |            |         |      |   |
|          | □ 😂 🛢 🙈 🕲 🍼 以 🗤 🔍 Σ 左 섥 Ҳ 🏨 🦓 100% ▼ Ω . Arial 🛛 ▼ 10 ▼ G Ι S 副 冨 愛 € % 000 |                            |                                       |                        |     |                   |       |     |            |         |      |   |
|          | B35 ¥                                                                       | = T61                      | 1                                     |                        |     |                   | -     |     |            |         |      |   |
| 2        | Δ                                                                           | B                          | C                                     | D                      | F   | F                 |       | G   |            | н       |      | _ |
| 1        | STONOARTICLE                                                                | STOLOCATEMPLACEMENT        | STOLOCATROW                           | STOLOCATORDE           |     | MVSCOUNTOLIANTITY | STODE | POT | MSV        | OUNT    | DATE |   |
| 2        | 1719/                                                                       | G02                        | STOLOGAINOW                           | 1                      | NV  | 227.00            | PHG   |     | 101000     | 5/07/20 | 05   |   |
| 3        | 17194                                                                       | H25                        |                                       | 1                      | NV  | 25.00             | PHG   |     | 1          | 5/07/20 | 05   |   |
| 1        | 13751                                                                       | R01                        |                                       | 1                      | NV  | 0.00              | PHC   |     | 15/07/2005 |         |      |   |
| 5        | 13751                                                                       | 736                        |                                       | 1                      | NV  | 20.00             | PHC   |     | 4          | 5/07/20 | 05   |   |
| 6        | 16626                                                                       | 736                        |                                       | 1                      | NV  | 7.00              | PHC   |     | 1          | 5/07/20 | 05   |   |
| 7        | 15986                                                                       | GP3                        |                                       | 1                      | NV  | 0.00              | PHC   |     | 1          | 5/07/20 | 05   |   |
| 8        | 15986                                                                       | T42                        |                                       | 1                      | NV  | 8.00              | PHC   |     | 1          | 5/07/20 | 05   |   |
| 9        | 18692                                                                       | GR3                        |                                       | 1                      | NV  | 0.00              | PHC   |     | 1          | 5/07/20 | 05   |   |
| 10       | 18692                                                                       | T42                        |                                       | 1                      | NV  | 40.00             | PHC   |     | 1          | 5/07/20 | 05   |   |
| 11       | 17894                                                                       | GR3                        |                                       | 1                      | NV  | 0.00              | PHC   |     | 1          | 5/07/20 | 05   |   |
| 12       | 17894                                                                       | R01                        |                                       | 1                      | NV  | 0.00              | PHC   |     | 1          | 5/07/20 | 05   |   |
| 13       | 17894                                                                       | T42                        |                                       | 1                      | NV  | 126.00            | PHC   |     | 1          | 5/07/20 | 05   | - |
| 14       | 12078                                                                       | G01                        |                                       | 1                      | NV  | 126.00            | PHG   |     | 1          | 5/07/20 | 05   |   |
| 15       | 12078                                                                       | G02                        | · · · · · · · · · · · · · · · · · · · | 1                      | NV  | 126.00            | PHG   |     | 1          | 5/07/20 | 05   |   |
| 16       | 12078                                                                       | H05                        |                                       | 1                      | NV  | 0.00              | PHG   |     | 1          | 5/07/20 | 05   |   |
| 17       | 12078                                                                       | H06                        |                                       | 1                      | NV  | 359.00            | PHG   |     | 1          | 5/07/20 | 05   |   |
| 18       | 12078                                                                       | R99                        |                                       | 1                      | NV  | 0.00              | PHG   |     | 1          | 5/07/20 | 005  |   |
| 19       | 12078                                                                       | RCH                        |                                       | 1                      | NV  | 200.00            | JAU   |     | 1          | 5/07/20 | 005  |   |
| 20       | 24690                                                                       | G02                        |                                       | 1                      | NV  | 0.00              | PHG   |     | 1          | 5/07/20 | 05   |   |
| 21       | 23890                                                                       | G02                        |                                       | 1                      | NV  | 9 00              | PHG   |     | 1          | 5/07/20 | 05   |   |
| 22       | 17193                                                                       | G02                        |                                       | 1                      | NV  | 230.00            | PHG   |     | 1          | 5/07/20 | 05   |   |
| 23       | 17193                                                                       | H25                        |                                       | 1                      | NV  | 20.00             | PHG   |     | 1          | 5/07/20 | 005  | _ |
| 24       | 479                                                                         | T34                        |                                       | 1                      | NV  | 0.00              | PHC   |     | 1          | 5/07/20 | 005  | _ |
| 25       | 479                                                                         | T36                        | -                                     | 1                      | NV  | 283.00            | PHC   |     | 1          | 5/07/20 | 005  |   |
| 26       | 10968                                                                       | T36                        |                                       | 1                      | NV  | 8.00              | PHC   |     | 1          | 5/07/20 | 005  |   |
| 27       | 23648                                                                       | T36                        |                                       | 1                      | NV  | 0.00              | PHC   |     | 1          | 5/07/20 | 005  |   |
| 28       | 12023                                                                       | P01                        |                                       | 1                      | NIV | 0.00              | DHC   |     | 4          | 5/07/20 | 05   |   |

Import de stocks et de mouvements de stocks

Les zones suivantes sont obligatoires :

| N° article            | STONOARTICLE                     |                                      |
|-----------------------|----------------------------------|--------------------------------------|
| Type de Mvt           | <b>MVSTYPEMOUVEMENT</b>          | Valeurs : INV, AJU                   |
| Quantité              | MVSCOUNTQUANTITY ou STOC         | CK                                   |
| Date du mouvement     | MVSCOUNTDATE                     |                                      |
| Mais, en toute logiqu | e, on trouvera les zones :       |                                      |
| Dépôt                 | STODEPOT et autres valeurs d'emp | placement                            |
| N° de lot             | STOIDLOTSTOCK (quand il s'agit   | de modifier les valeurs d'un lot qui |
|                       | était déjà présent)              | -                                    |
| Type fiscal           | STOTYPEFISCAL                    |                                      |

Cet import met à jour les stocks mais créé en même temps un mouvement pour expliquer la nouvelle quantité.

La quantité importée remplace la quantité précédente.

Si le n° de lot n'existe pas dans le fichier, il se créée lors de l'import à la condition qu'il n'existe pas déjà un lot ayant les mêmes **'critères d'identification du lot'** telles que définies en paramètres utilisateur :

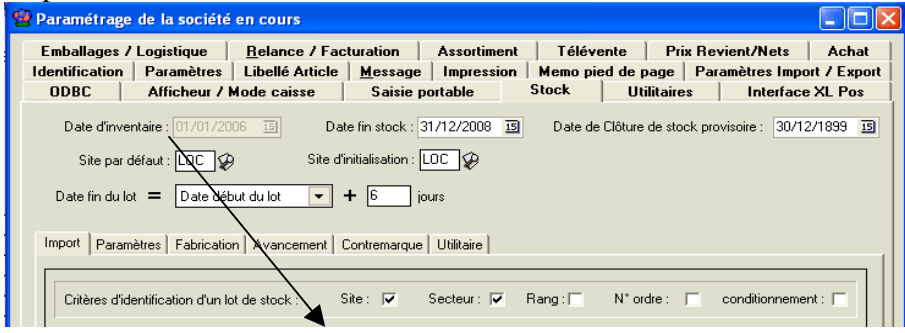

Sinon, si un lot existe déjà avec des valeurs importées identiques, la valeur de stock <u>sera</u> <u>corrigée</u> du lot par la valeur importée.

## Liste complète des rubriques fichiers Lots de stock et Mouvements

| TA | BI | ĿE | LOTSTOCK |
|----|----|----|----------|
|    |    |    |          |

| Nom du champ           | Description                   |  |
|------------------------|-------------------------------|--|
| STOIDLOTSTOCK          | N°lot de stock                |  |
| STONOARTICLE           | N° article                    |  |
| STODEPOT               | Dépôt                         |  |
| STOLOCATEMPLACEMENT    | Secteur                       |  |
| STOLOCATROW            | Rang                          |  |
| STOLOCATORDER          | N° ordre                      |  |
| STOCDT                 | Conditionnement du lot        |  |
| STOINVENTQTY           | Qté inventaire                |  |
| STOENTRYQTY            | Qté Totale Entrées            |  |
| STOEXITQTY             | Qté Totale Sorties            |  |
| STOADJUSTQTY           | Qté Totale ajustements        |  |
| STOQTYRESERVORDER      | Qté Réservée clients          |  |
| STOQTYRESERVBUY        | Qté Réservée Fournisseurs     |  |
| STOQTYINORDER          | Qté commandée (clients)       |  |
| STOQTYINBUY            | Qté à recevoir (Fournisseurs) |  |
| STOSTOCKPHYSIQUE       | Stock physique                |  |
| STOSTOCKDISPO          | Disponible                    |  |
| STOSTOCKDISPOPOTENTIEL | Disponible potentiel          |  |
| STOSTOCKMINI           | Stock mini                    |  |
| STODESIGNATION         | Désignation lot               |  |
| STOCOMMENT             | Commentaire lot               |  |
| STOBEGINDATEAVAILABLE  | Date début disponibilité      |  |
| STOENDDATEAVAILABLE    | Date fin disponibilité        |  |
| STOSUPPLYING           | Réapprovisionnement           |  |
| STOWAIT                | Lot attente O/N               |  |
| STOOUTOFDATE           | Lot Périmé O/N                |  |
| STOENDBUYPRICE         | Dernier prix achat            |  |

| STOPAMOYENPONDERE           | Prix achat moyen pondéré      |
|-----------------------------|-------------------------------|
| STOLOTNUMBER                | N° administratif              |
| STOORIGINLOT                | Origine                       |
| STOTYPEFISCAL               | Type fiscal                   |
| STOZONEVITI                 | Zone viticol                  |
| STOALCOOLPUR                | Alcool pur                    |
| STOCRITERIA1                | Critère 1 lot                 |
| STOCRITERIA2                | Critère 1 lot                 |
| STOCRITERIA3                | Critère 1 lot                 |
| STOCRITERIA4                | Critère 1 lot                 |
| STOCRITERIA5                | Critère 1 lot                 |
| STOCREATOR                  | Créé par                      |
| STOENTRYDATE                | Date creation                 |
| STODATELAST                 | Derniere date modif           |
| STONOSUPPLIER               | N° fournisseur                |
| STOCODEPACKAGING            | Code emballage                |
| STOQUANTITY                 | Qté par emballage             |
| STOROUNDRULE                | Règle emballage               |
| STOPRIVILEGEDPACKAGE        | Sur emballage privilégié      |
| STOPERCENTEREE              | % gratuit                     |
| STOPCB                      | PCB                           |
| STOOTYINEAB                 | Oté fabriquée                 |
| STOOTYOUTEAB                | Oté utilisée en fabrication   |
| STOS1CODE                   | Code S1                       |
| STOSICOUL                   | Quantité S1                   |
| STOS2CODE                   | Code S2                       |
| STOS2CODE                   | Quantité S2                   |
| STOSZQTT                    | Code S3                       |
| STOSSCODE                   | Quantitá S2                   |
| STOSSQT                     | Codo S4                       |
| STOS4CODE                   | Coue 34                       |
| STOSECODE                   | Quantite 34                   |
| STOSSCODE                   | Coue 55                       |
| STODBIODITY                 | Quantile 55                   |
|                             | Priorite                      |
|                             | Prix revient moyen pondere    |
| STOGTINSTANDARD             |                               |
| STOGTINNONSTANDARD          | GTIN non standard             |
| STOCOSTPRICEF2MOYENPONDERE  | Prix revient moyen pondéré 2  |
| STOCOSTPRICEF3MOYENPONDERE  | Prix revient moyen pondéré 3  |
| STOCOSTPRICEF4MOYENPONDERE  | Prix revient moyen pondéré 4  |
| STOCOSTPRICEF5MOYENPONDERE  | Prix revient moyen pondéré 5  |
| STOGLOBALADVANCEPERCENT     | Pourcentage avancement groupe |
| STOADVANCEPERCENT           | Pourcentage avancement lot    |
| STOREFADJUSTQTY             | Qté ref. ajustement           |
| STOGLOBALSELLADVANCEPERCENT | Pourcentage avancement vente  |
| STODENSITY                  | Densité                       |
| STONETWEIGHT                | Poids net                     |
| STOVOLEFFECTIF              | Volume effectif               |
| STOVOLAP                    | Volume alcool pur             |
| STOCODEVENTE                | Code vente                    |

STOCODEACHAT STOQTYPRIVILEGEDPACKAGE STOPRIORITY2 STOHTPRICE Code achat Qté sur emballage privilégié Priorité numéro 2 Prix HT

#### **TABLE MVTSTOCK**

Nom du champ **MVSLOTSTOCK MVSTYPEMOUVEMENT MVSTYPELIGNEMVT MVSDATEMVT MVSINVENTQTY MVSENTRYQTY** MVSEXITQTY **MVSADJUSTQTY MVSQTYINORDER MVSQTYINBUY MVSQTYRESERVORDER MVSQTYRESERVBUY MVSCOUNTQUANTITY MVSCOUNTDATE** MVSALCOOLPUR **MVSUPRICE MVSPAMOYENPONDERE MVSVALIDATEINV MVSNUMORIGIN MVSLINEORIGIN MVSLINEFLUXORIGIN MVSCODESOCIETE MVSNOMOUVEMENT MVSNOLIGMOUVEMENT MVSCOEFFORQTY MVSCREATOR MVSDATEENTRY MVSDATELAST MVSCODEMOTIF MVSCOMMENT MVSQTYINFAB** MVSQTYOUTFAB MVSS1ENTRY MVSS1EXIT MVSS2ENTRY MVSS2EXIT **MVSS3ENTRY MVSS3EXIT** MVSS4ENTRY MVSS4EXIT **MVSS5ENTRY MVSS5EXIT MVSCOSTPRICE** 

#### Description

N° de lot Type de mouvement Type de ligne de mouvement Date mouvement Qté inventaire Qté entrée par le mouvmeent Qté sortie par le mouvement Qté ajustée par le mouvement Qté commandée client Qté commandée fournisseur Sté réservée client Qté réservée fournisseur Qté comptée Date comptage Alcool pur Prix Prix d'achat moyen pondéré Validation inventaire N° de commande N° ligne de commande gestion interne Société N° mouvement Viniflux N° ligne mouvement Viniflux Coef assemblage Mouvement créé par Date creeation Date derniere modif Motif commentaire mouvement Qté fabriquée par le mouvement Qté utiliséé par la fab Qté entrée code S1 Qté sortie code S1 Qté entrée code S2 Qté sortie code S2 Qté entrée code S3 Qté sortie code S3 Qté entrée code S4 Qté sortie code S4 Qté entrée code S5 Qté sortie code S5

Prix revient

MVSS1COUNTQTYMVSS2COUNTQTYMVSS3COUNTQTYMVSS4COUNTQTYMVSS4COUNTQTYMVSCOSTPRICEF3MVSCOSTPRICEF3MVSCOSTPRICEF4MVSCOSTPRICEF5MVSDENSITYMVSNETWEIGHTMVSVOLEFFECTIFMVSVOLAPMVSIMPORTMVT

Qté etat vegetatif 1 Qté etat vegetatif 2 Qté etat vegetatif 3 Qté etat vegetatif 4 Qté etat vegetatif 5 Prix revient 2 Prix revient 3 Prix revient 4 Prix revient 5 Densité Poids net Volume effectif Volume alcool pur